## Skillup IBM SkillsBuild

# Tutorial de registro na plataforma IBM SkillsBuild

## Acesse o Link de registro.

Você recebeu um link específico para se inscrever no programa. Esse link direciona você diretamente ao plano de aprendizagem da iniciativa SkillUp em parceria com o IBM SkillsBuild.

✓ Importante: Para garantir sua participação, é necessário se matricular no plano de aprendizagem após criar sua conta.

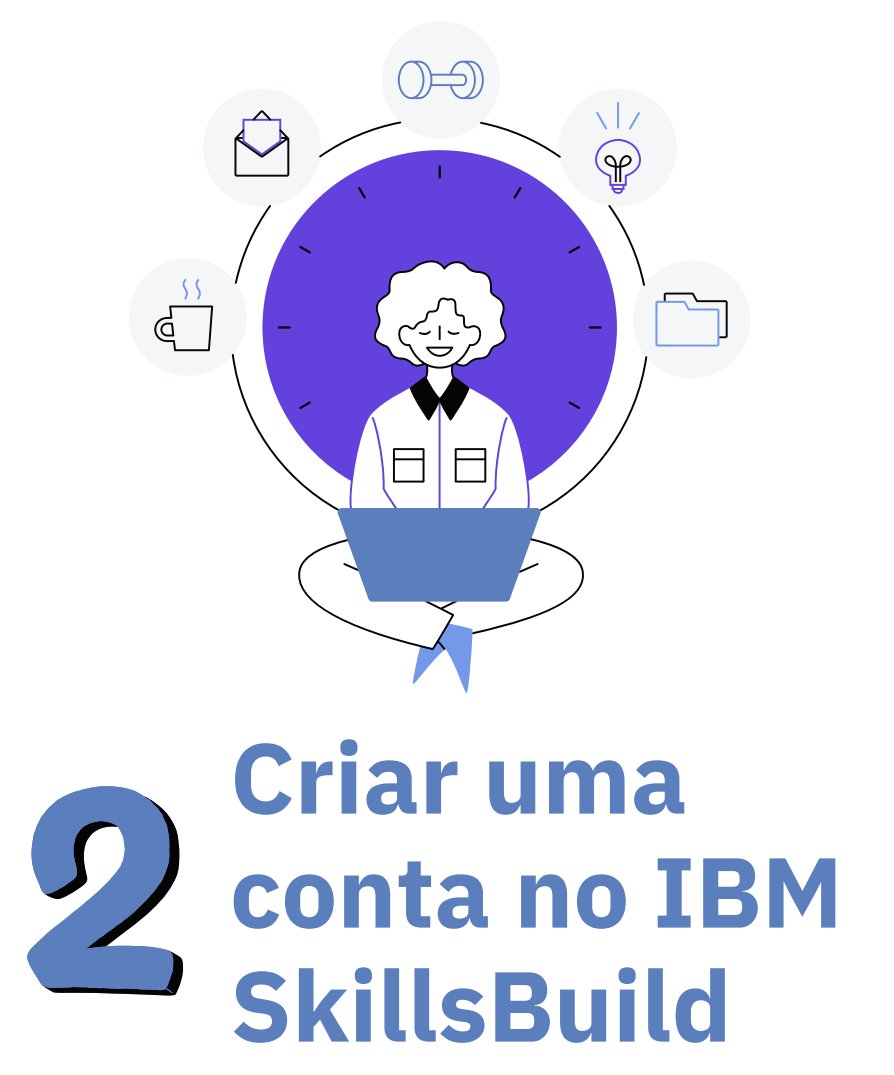

Escolha o e-mail que deseja associar à sua conta e selecione uma das formas de registro disponíveis:

• Gmail

### 2.1 Se preferir, crie uma conta nova!

Se preferir criar uma conta com e-mail, siga os passos abaixo:

- 1. Clique em **"Registrar-se com e-mail"** na página de login.
- 2. Preencha o formulário inicial com seus dados.
- 3. Verifique seu e-mail e insira o código de confirmação recebido (verifique também sua caixa de spam).
- 4. Após validar o código, você será redirecionado para

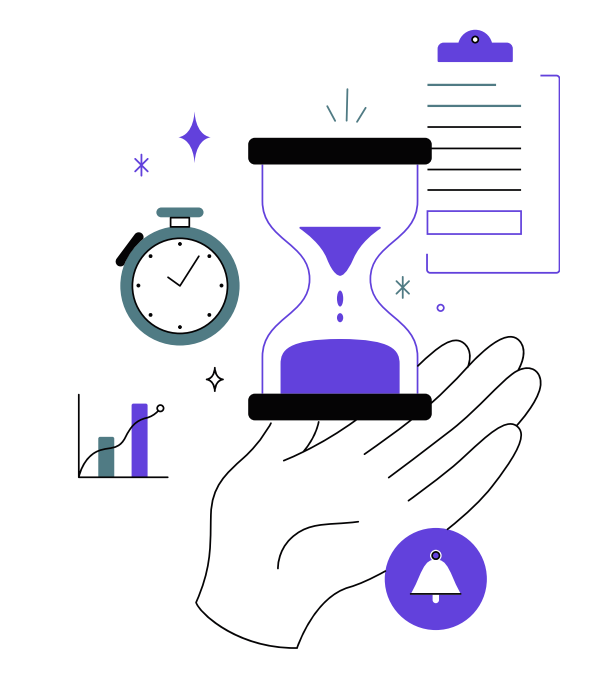

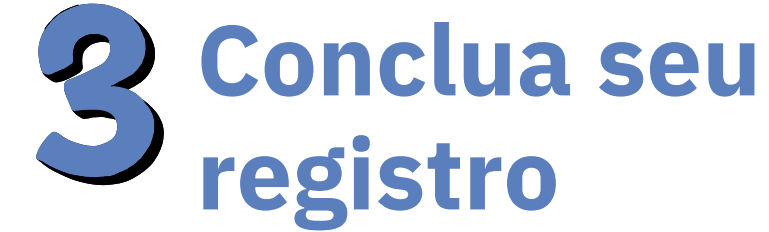

Para concluir seu registro na plataforma:

- 1. Preencha as informações básicas obrigatórias (como nome e e-mail).
- 2.Complete o perfil adicional (opcional).
- 3. Aceite os Termos e Condições da plataforma.
- 4. Confirme o idioma desejado na próxima tela.

#### Após isso, sua conta estará criada e ativa para uso.

- LinkedIn
- ID IBM
- Outro endereço de e-mail pessoal (ex: Yahoo,
  - Outlook etc.)

# A Matricule-se

Após concluir o registro pelo link fornecido, você será redirecionado para o plano de aprendizagem correto.

Caso precise acessar novamente, use o primeiro link enviado para você por e-mail! finalizar seu cadastro informando dados adicionais.

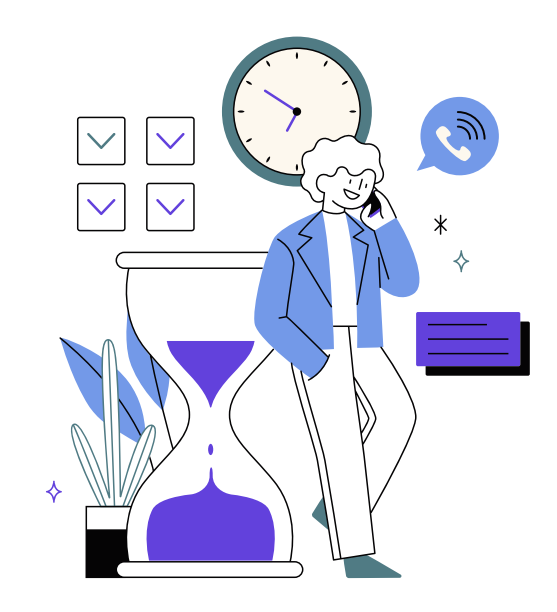

### Você está quase lá...

Ao finalizar o registro e ver o plano de aprendizagem, clique em **"Matricular"** no plano de aprendizagem para confirmar sua participação

Parabéns, agora você está oficialmente inscrito no programa SkillUp & IBM SkillsBuild. Aproveite os conteúdos e bons estudos!

## **VEJA COMO FAZER :)**

Confira algumas imagens do processo de registro para te ajudar durante os passos.

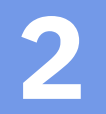

Olá! Como você gostaria de fazer o login no IBM SkillsBuild?

| G   | Faça login com o Google   |  |  |
|-----|---------------------------|--|--|
|     |                           |  |  |
|     | Faça login com seu e-mail |  |  |
|     |                           |  |  |
| in  | Faça login com o LinkedIn |  |  |
|     |                           |  |  |
| IBM | Faça o login com a ID IBM |  |  |

Não tem uma conta no IBM SkillsBuild? Registrar-se

| Autenticação multifator                                                                                                    |                                                                                                    |  |  |  |  |
|----------------------------------------------------------------------------------------------------|----------------------------------------------------------------------------------------------------|--|--|--|--|
| A autenticação multifator é um recurso de segurança adicional projetado para impedir que qualquer<br>pessoa acesse sua conta, mesmo que tenha sua senha. |                                                                                                    |  |  |  |  |
|                                                                                                    | Enviamos um e-mail com um código para o seguinte endereço de e-mail<br><b>ka***@hotmail.com</b>                       |  |  |  |  |
| Ma                                                                                                    | antenha esta janela aberta para que você possa retornar a esta página e inserir seu código para<br>acessar sua conta. |  |  |  |  |
|                                                                                                    | Digite seu código de verificação de seis dígitos                                                                      |  |  |  |  |
|                                                                                                    | Enviar                                                                                                    |  |  |  |  |

\*não esqueça de verificar na caixa de spam.

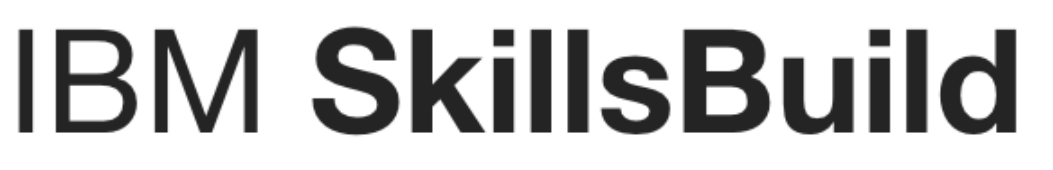

Vamos configurar seu perfil

4

| Primeiro nome                       | Nome de família         |             | Please enter this passcode in the s |
|-------------------------------------|-------------------------|-------------|-------------------------------------|
| Mateus                              | Mendes Pereira          |             |                                     |
| País                                | Localização             |             |                                     |
| Selecione seu país                  | ✓ Não aplicável         | $\sim$      |                                     |
| 2. Informações adicionais (opcio    | onal)                   | ~           |                                     |
| 3. Termos e condições (obrigatório) |                         | ~           |                                     |
| não ocqueso de preso                | eber ac informações obr | igatórias o |                                     |

Plano de aprendizagem Fundamentos de Inteligência Artificial Aprendizagem guiada com Capstone | 2Q 2025 📽 Compartilhar 🕓 Semanas 🛛 🞓 3 Fundamentos de Inteligência Projeto final - Dominando a arte da Obtenha sua credencial digital Apresentações de sessões on-line e Artificial provocação (informações sobre credenciais ao vivo 0 de 6 concluído(s) 0 de 1 concluído(s) digitais di Opcional Opcional Sobre este plano de aprendizagem Matricular Ao se inscrever neste plano de aprendizado, você reconhece que a SkillUp, um Ações fornecedor de treinamento do IBM SkillsBuild, processará seus dados e entrará em contato com você a respeito de sua participação neste plano de aprendizado e em outras atividades educacionais do IBM SkillsBuild.